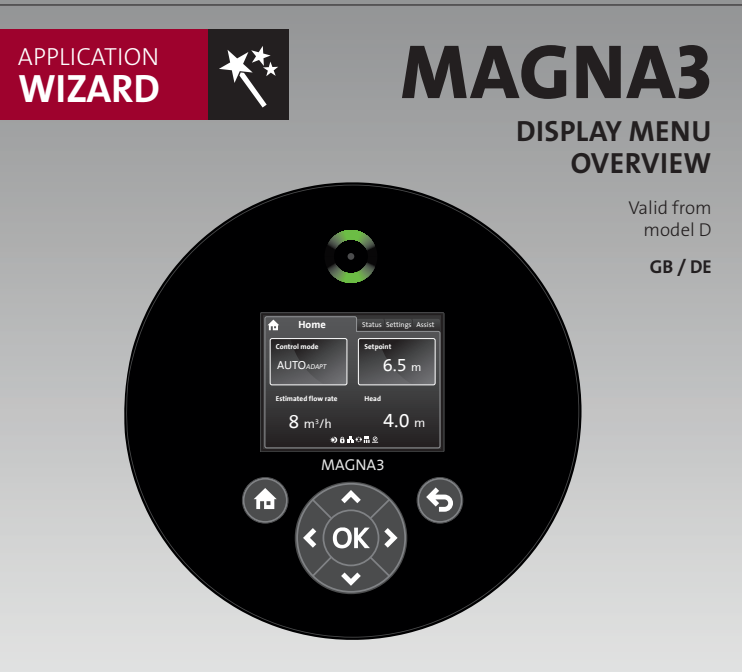

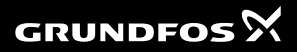

be think innovate

INCLUDING

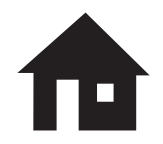

The home screen is configured with the most relevant settings (as shortcut) and status parameters. This screen can be customised under general settings.

#### STATUS

#### **Operating status**

- » Operating mode from
- » Control mode

#### Pump performance

» Max. curve and duty point

#### » Resulting setpoint

- » Liquid temperature
- » Speed
- » Operating hours

#### Power and energy consumption

- » Power consumption
- » Energy consumption

#### Warning and alarm

#### Heat energy monitor

#### **Operating** log

- » Operating hours
- » Trend data

#### Fitted modules

#### Date and time

#### Pump identification

#### Multipump system

- » Operating status
- » System performance
- » Power and energy consumption
- » Other pump 1, multipump sys.

# SETTINGS

#### Setpoint

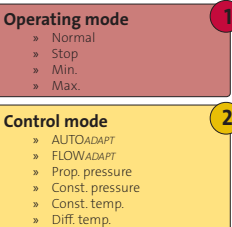

- » Constant flow rate
- » Constant curve

#### Controller settings

#### FLOWUMIT

#### Automatic Night Setback

#### Analog input

- » Diff. pressure control
- » Constant temperature control

3

- » Diff. temperature control
- » Heat energy monitor
- » External setpoint influence

#### **Relav outputs**

- » Relay output 1
- » Relay output 2

#### **Bus communication**

- » Pump number
- » Forced local mode

#### General settings

- » Enable/disable settings
- » Alarm and warning settings
- » Delete history
- » Define Home display
- » Display brightness
- » Return to factory settings
- » Run start-up guide

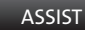

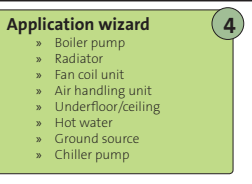

#### Setting of date and time

Multipump setup

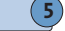

Setup, analog input \*

#### Description, control mode

- » ALITOADAPT
- » FLOWADAPT
- 35 Prop. press.
- 35 Const. press.
- Const. temp. 35
- » Differential temp.
- » Constant curve

#### Assisted fault advice

- » Blocked pump
- » Pump communication fault
- Internal fault
- » Internal sensor fault
- Dry running 35
- Forced pumping 35
- Undervoltage 35
- 35 Overvoltage
- » High motor temperature
- External sensor fault 35
- » High liquid temperature
- » Comm. fault. twin-head pump

\* Wizard

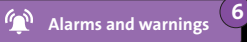

» This overview only includes operation-relevant submenus.

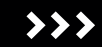

# Status icons in display footer

= Automatic night setback

 $\mathbf{*}$ 

8

+

m

Q

- = Change of settings locked
- = Connected to fieldbus
- = Multipump system
- = Master pump (multipump system)
- = Slave pump (multipump system)
- = Forced local mode (fieldbus is overridden)

# SETTINGS Operating mode Normal The pump runs according to the selected control mode. Operating mode overrules control mode. Control mode See next page AUTOADAPT

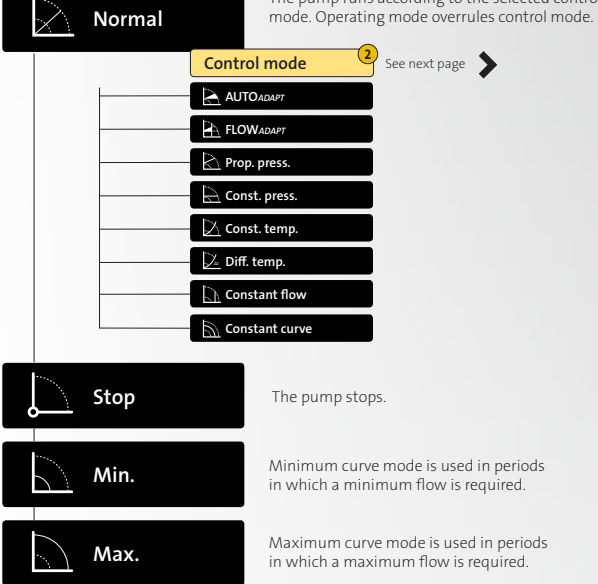

Operating mode can be externally controlled by digital input.

#### SETTINGS

# **Control mode**

2

Make sure that the operating mode is set to "Normal" in order for the pump to run according to the available control modes. The table shows the different control modes along with a recommended application type.

|                          | Recommended for most heating systems. During operation, the pump automatically makes the necessary adjustment to the actual system characteristic.                                                                                                    |
|--------------------------|----------------------------------------------------------------------------------------------------|
| FLOWADAPT                | The FLOWADAPT control mode combines a control mode and a function:       The fump is running in AUTOADAPT.         • The delivered flow from the pump will never exceed a selected FLOWLWAT.       The flow from the pump will never exceed a selected FLOWLWAT. |
| Proportional pressure    | Used in systems with relatively large pressure losses in the distribution pipes.<br>The head of the pump will increase proportionally to the flow in the system to<br>compensate for the large pressure losses in the distribution pipes.                        |
| Constant pressure        | We recommend this control mode in systems with relatively small pressure losses.<br>The pump head is kept constant, independent of the flow in the system.                                                                                                    |
| Constant temperature     | In heating systems with a fixed system characteristic, for example domestic hot-water systems, the control of the pump according to a constant return-pipe temperature is relevant.                                                                              |
| Differential temperature | Ensures a constant differential temperature drop across heating and cooling systems.<br>The pump will maintain a constant differential temperature between the pump and the external sensor                                                                      |
| Constant flow            | The pump maintains a constant flow in the system, independently of the head.<br>No external sensor is required.                                                                                                    |
| Constant curve           | The pump can be set to operate according to a constant curve, like an uncontrolled pump.<br>Set the desired speed in % of the maximum speed in the range from minimum to 100 %.                                                                                  |

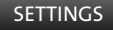

# Analog input

Function of analog input

#### **External sensor feedback**

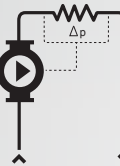

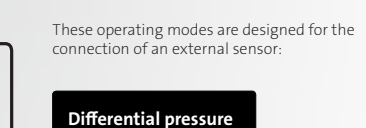

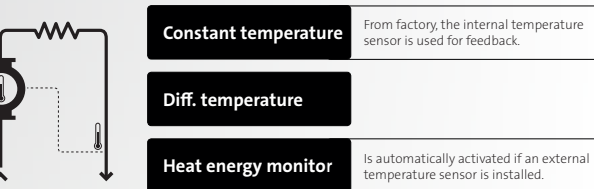

#### Controller settings (Kp and Ti)

From factory, the analog input function is tailored to a generic heating system with a predefined pipe length and sensor position in the system. We recommend to use the wizard under "Assist" **>**"Setup, analog input" if these predefined settings are not applicable.

#### **External setpoint influence**

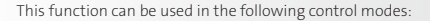

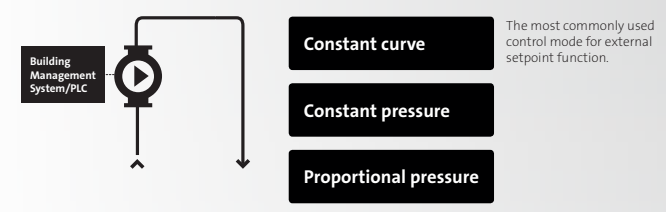

"Linear with min." and "Linear with stop"

The input signal range is between 0 and 100 % and is influenced linearly. In "Linear with stop", the pump stops if the input signal is below 10 %. If the input signal increases above 15 %, the pump starts operating again. In "Linear with min.", the pump runs on the minimum curve when the signal input is below 20 %.

The pump's resulting setpoint will be a combination of two factors:

- The locally given setpoint, which is 100 % reference to the signal input.
- The external signal input (0-10 V or 4-20 mA).

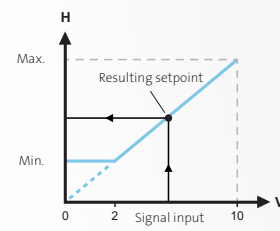

Example: Linear with min.

If the local setpoint is set at 4 m (100 % reference) and the external signal input has a maximum value (10 V or 20 mA), the resulting setpoint will be 4 m. If the signal input is reduced by 50 %, the resulting setpoint changes accordingly in a linear manner.

Monitor the resulting setpoint under "Status" • "Pump performance".

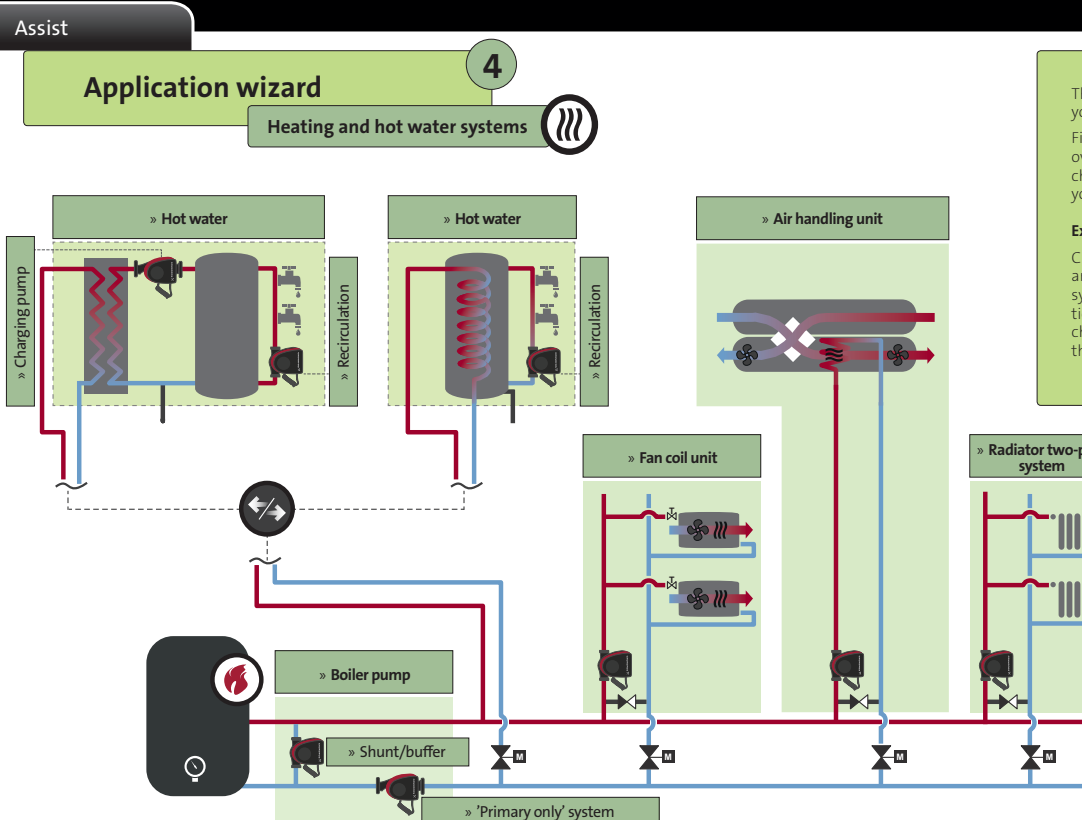

The application wizard in the Assist menu helps you set the correct control mode.

Firstly, identify your pump in the application overview below. Secondly, in the pump's display, choose the system that applies to the position of your pump.

#### **Example: Boiler pump**

Choose "Boiler pump" in the application wizard and press "OK". Then select either "Primary only" system" or "Shunt/buffer" depending on the position of the pump. Press "OK". Keep choosing the characteristics corresponding to your system until the setup is complete.

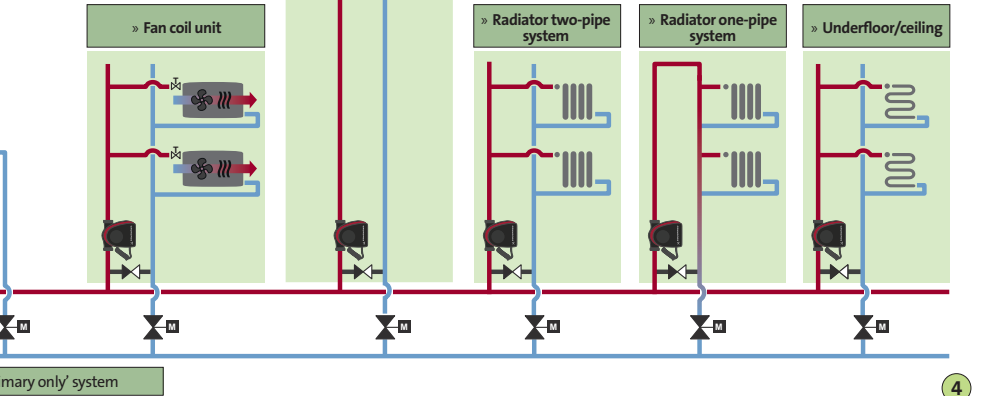

# Assist Application wizard Ground source heat pump system

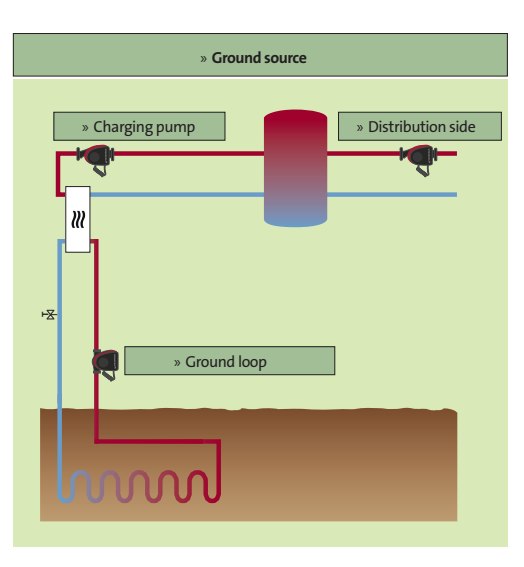

The application wizard in the Assist menu helps you set the correct control mode.

#### **Example: Ground source**

Firstly, identify your pump in the application overview to the left. Secondly, choose "Ground source" in the application wizard and press "OK". Then select either "Ground loop" or "Distribution side" depending on the position of the pump. Press "OK". Keep choosing the characteristics corresponding to your system until the setup is complete.

#### Tip!

By using the pump's internal sensor and installing another temperature sensor on the return pipe, you are able to measure the difference between the inlet and outlet temperatures; the Delta-T ( $\Delta$ T). Knowing Delta-T is especially useful in ground source applications, as the pump performance can be regulated to ensure a specific Delta-T value.

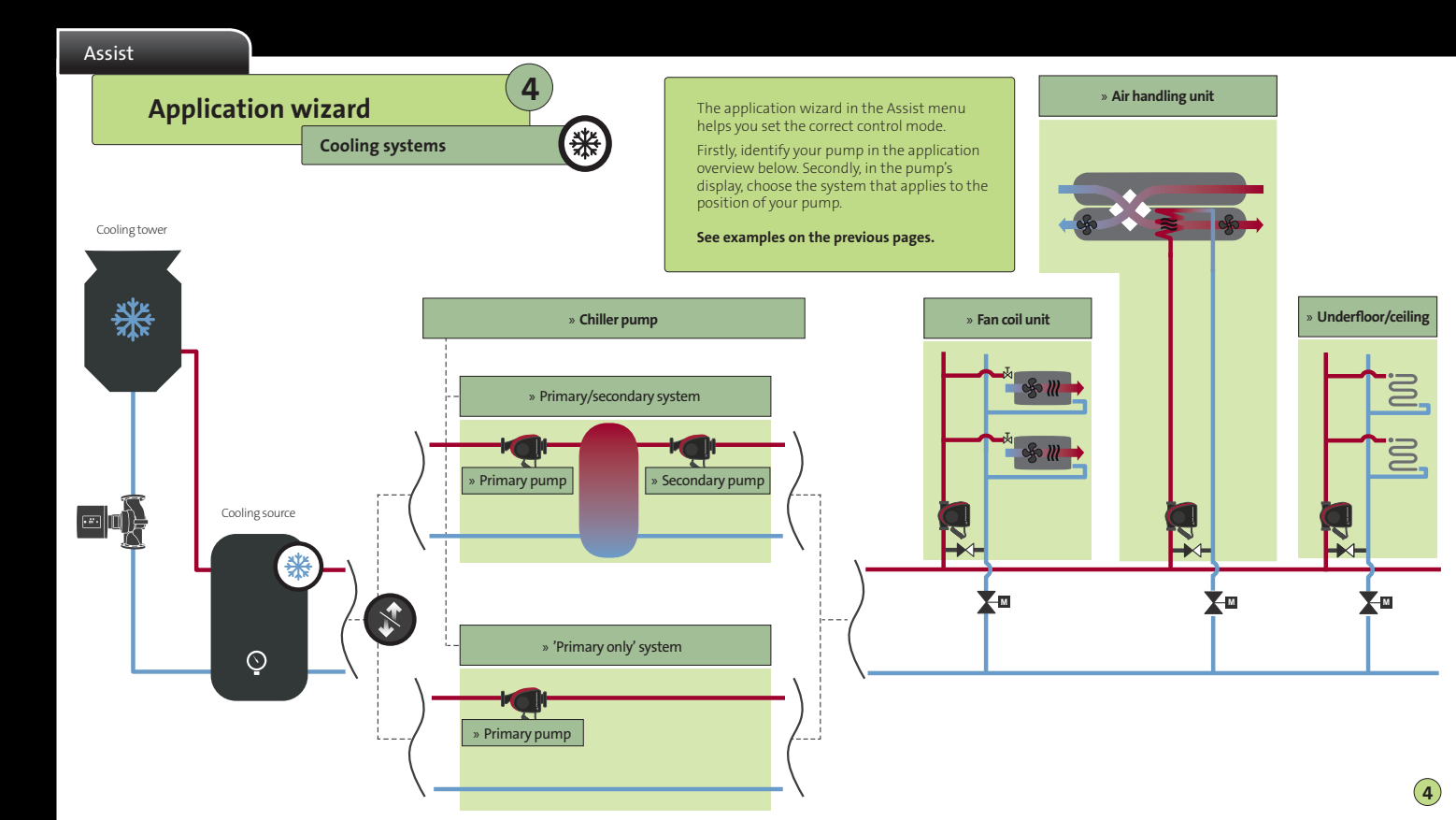

# **Multipump setup**

# How to identify the master pump

#### Multipump systems

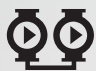

Check the display to identify the master pump.

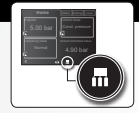

#### Twin-head pump

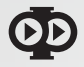

Check the nameplate or display to identify the master pump.

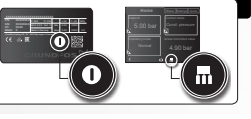

5

#### How to configure input and output

m

Master

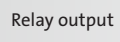

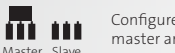

Analog input Digital input Fieldbus module (CIM)\*

# Configure on both master and slave pump.

Configure on the master pump.

From model D: A sensor can also be installed on the slave, but as long as the master is powered up, the input on the slave will be ignored. If the master loses power, the input of the slave will take over.

#### **Multipump modes**

Alternating \_

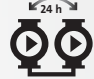

Only one pump is operating at a time. The change from one pump to the other depends on time or energy. If one pump fails, the other pump will take over automatically.

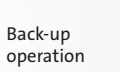

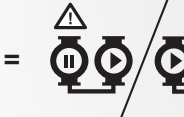

One pump is operating continuously. The backup pump is operated at intervals to prevent seizing up. If the duty pump stops due to a fault, the backup pump will start automatically.

Cascade operation

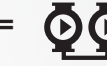

All pumps in operation will run at equal speed and will cut in and out depending on system load. Cascade operation can be used in constant curve and constant pressure control modes.

No multipump function

Pumps will run as single pumps.

/!N

\* As a general rule, pumps older than model C must have a CIM mounted in both the slave and master pump. However, pumps from model C supports newer versions of CIMs, making it possible only to mount the CIM on the master pump. See installation and operating instructions for MAGNA3 model D for a list of supported CIM versions.

# **Multipump function**

#### Operation

When operating in multipump mode, the operating mode, control mode and setpoint are active on a system level, meaning that the settings are the same on both pumps.

Changing settings or reading out multipump parameters is only done on one of the pumps.

However, Grundfos Eye and relays are local and show the status of each individual pump (e.g. running, stopped and warning).

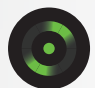

#### Selection of master pump

The pump from which the multipump system is configured is automatically assigned as master. In twin-head pumps, where the multipump function is enabled from factory, the master is identified on the nameplate. See "How to identify the master pump" in "4. Multipump setup".

To change master, dissolve the multipump function via the Assist menu on the pump display and reinitialise from the pump you wish to assign master.

#### Heat energy monitor

The heat energy parameters (flow, volume and heat energy) are accumulated on system level. Both pumps will display the same values.

The temperature sensor must only be installed on the master pump.

#### Autonomous twin-head pump control

In applications where the twin-head pump is autonomously controlled by a 3rd party controller, it is recommended to dissolve the factory enabled multipump function.

When dissolving the multipump function, the inputs and output must be configured on both pump heads.

# Alarms and warnings

#### Warning 88 – Internal sensor fault

- A yellow Grundfos Eye indicates the warning. The pump will continue to operate.
- The internal sensor is either blocked due to impurities in the media, or the communication from the sensor is faulty.

6

- Make sure the sensor and the measuring channels in the pump house are not blocked.
- Replace the sensor if the error continues or disable the alarm in the Settings menu if the reading is not needed and the product is running in open loop control (constant curve).

#### Warning 77 – Multipump communication

- A yellow Grundfos Eye indicates the warning. Both pumps in the multipump system will continue to operate according to their local settings.
- The error is caused by the two pumps losing their radio connection.
- The pumps will search for each other and pair automatically again after reestablishing connection.
- Make sure both pumps are supplied with power. If the multipump system is not desired, dissolve it via the Assist menu on the pump display.

#### Alarm 72 – Internal fault

- A red Grundfos Eye indicates the alarm. The pump stops but will automatically try to restart.
- There might be turbine flow in the application, forcing a flow through the pump.
- Irregularities in the voltage supply can also cause this alarm.
- · Check the application and take necessary measures to avoid turbine flow.
- · If the alarm continues, contact Grundfos Service.

#### Alarm 51 – Blocked pump

- A red Grundfos Eye indicates the alarm. The pump stops but will automatically try to restart.
- Make sure the rotor is not physically blocked (e.g. after being turned off for extended periods of time).
- · If the error continues, contact Grundfos Service.

#### Alarm 10 – Internal fault

- A red Grundfos Eye indicates the alarm. The pump stops but will automatically try to restart.
- This error can occur if different print circuit boards in the pump have lost connection to each other.
- Please contact Grundfos Service.

#### STARTSEITE

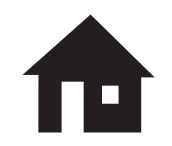

Auf der Startseite sind die wichtigsten Einstellungen (als Verknüpfungen) und Statusparameter voreingestellt. Diese Seite kann unter "Allgemeine Einstellungen" angepasst werden.

#### STATUS

#### Betriebsstatus

- » Betriebsart, von
- » Regelungsart

#### Pumpenleistung

» MAX-Kennlinie und Betriebspunkt

#### » Resultierender Sollwert

- » Medientemperatur
- » Drehzahl
- » Betriebsstunden

#### Leistungsaufnahme und Energieverbrauch

- » Leistungsaufnahme
- » Energieverbrauch

#### Warnungen und Alarme

#### Überwachung der Wärmeenergie

#### Betriebsprotokoll

- » Betriebsstunden
- » Trenddaten

#### **Eingebaute Module**

#### Datum und Uhrzeit

#### Pumpenidentifikation

#### Mehrpumpenanlage

- » Betriebsstatus
- » Systemleistung
- » Leistungsaufnahme und Energieverbrauch
- » Andere Pumpe 1, Mehrpumpenanlage

### EINSTELLUNGEN

#### Sollwert

# Betriebsart Normal Stopp Min. Max Regelungsart AUTOADAPT FLOWADAPT FLOWADAPT FLOWADAPT Konstantdruck Konstantdruck Konstanttemperatur Konstanttemperatur KonstantenDurchfluss KonstantenDurchfluss KonstantenDurchfluss

#### Reglereinstellungen

#### FLOWLIMIT

#### Automatische Nachtabsenkung

3

#### Analogeingang

- » Differenzdruckregelung
- » Konstanttemperaturregelung
- » Differenztemperaturregelung
- » Überwachung der Wärmeenergie
- » Externe Sollwertverschiebung

#### Relaisausgänge

- » Relaisausgang 1
- » Relaisausgang 2

#### **Buskommunikation**

- » Pumpennummer
- » Vor-Ört-Betrieb

#### Allgemeine Einstellungen

- » Einstellungen aktivieren/deaktivieren
- » Einstellungen für Alarme und Warnungen
- » Verlauf löschen
- » Startseite bearbeiten
- » Displayhelligkeit
- » Auf Werkseinstellungen zurücksetzen
- » Inbetriebnahmeassistent starten

## ASSISTENT

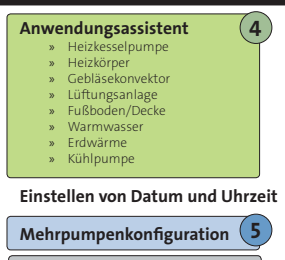

#### Einrichtung, Analogeingang \*

#### Beschreibung, Regelungsart

- » AUTOADAPT
- » FLOWADAPT
- » Proportionaldruck
- » Konstantdruck
- » Konstanttemperatur
- » Differenztemperatur
- » Konstantkennlinie

#### Geführte Störungssuche

- » Pumpe blockiert
- » Störung der Pumpenkommunikation
- » Interne Störung
- » Interne Sensorstörung
- » Trockenlauf
- » Zwangsförderung
- » Unterspannung
- » Überspannung
- » Motortemperatur hoch
- Externe Sensorstörung
- » Medientemperatur hoch
- » Gemeinsame Störung, Doppelpumpe

\* Assistent

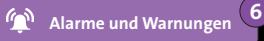

» Diese Übersicht umfasst nur betriebsrelevante Untermenüs.

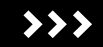

# Status-Symbole am unteren Bildschirmrand

= Automatische Nachtabsenkung

 $\ast$ 

A

m

Q

- = Ändern von Einstellungen ist gesperrt
- = An Feldbus angeschlossen
- = Mehrpumpenanlage
- = Master-Pumpe (Mehrpumpenanlage)
- = Slave-Pumpe (Mehrpumpenanlage)
- = Vor-Ort-Betriebsmodus (Feldbus wird übersteuert)

#### EINSTELLUNGEN

# **Betriebsart**

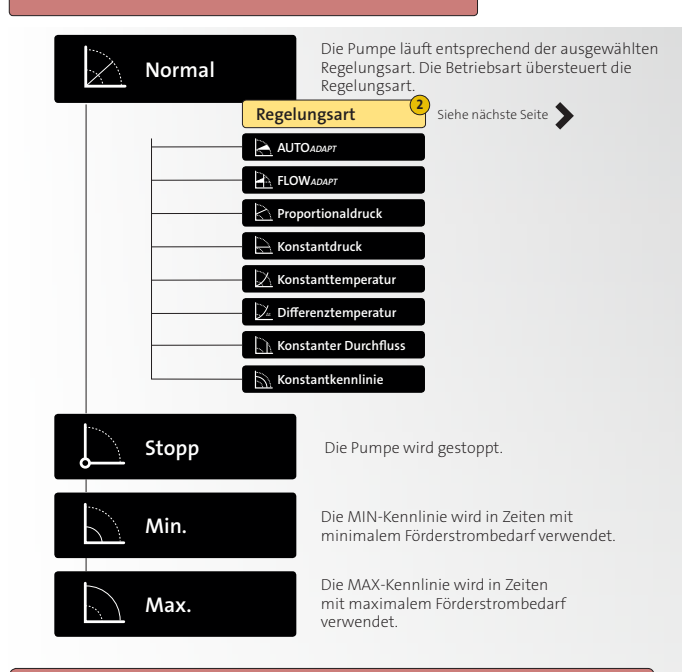

Die Betriebsart kann extern über einen Digitaleingang gesteuert werden.

### EINSTELLUNGEN

# Regelungsart

2

Vergewissern Sie sich, dass die Betriebsart "Normal" eingestellt ist, damit die Pumpe gemäß den verfügbaren Regelungsarten läuft. In der Tabelle sind die verschiedenen Regelungsarten und die empfohlenen Anwendungsarten aufgeführt.

|                       | Zweirohr | Wird für die meisten Heizungsanlagen empfohlen. Während des Betriebs passt sich<br>die Pumpe automatisch an die vorliegende Anlagencharakteristik an.                                                                                                    |
|-----------------------|----------|----------------------------------------------------------------------------------------------------|
|                       |          | Die Regelungsart FLOWADAPT kombiniert eine Regelungsart und eine Funktion:<br>Die Pumpe läuft in der Regelungsart AUTOADAPT.<br>Der von der Pumpe gelieferte Förderstrom überschreitet niemals einen ausgewählten Grenzwert (FLOWAMT)                       |
| Proportionaldruck     | Zweirohr | Wird in Anlagen mit relativ großen Druckverlusten in den Verteilerleitungen verwendet.<br>Die Förderhöhe der Pumpe wird proportional zum Durchfluss in der Anlage erhöht, um die<br>hohen Druckverluste in den Verteilerleitungen auszugleichen.            |
| Konstantdruck         | Fußboden | Wir empfehlen diese Regelungsart für Anlagen mit relativ geringen Druckverlusten.<br>Die Förderhöhe der Pumpe wird unabhängig vom Durchfluss in der Anlage konstant gehalten.                                                                               |
| Konstanttemperatur    | Wasser   | Die Regelung der Pumpe in Abhängigkeit von einer konstanten Rücklauftemperatur ist relevant für<br>Heizungsanlagen mit einer fest eingestellten Anlagencharakteristik (z. B. Trinkwarmwasseranlagen).                                                       |
| 🔀 Differenztemperatur | Einrohr  | Sorgt für einen konstanten Differenztemperaturabfall in Heizungs- und Kühlanlagen. Die Pumpe<br>hält eine konstante Differenztemperatur zwischen der Pumpe und dem externen Sensor aufrecht.                                                                |
| Konstanter Durchfluss | Wasser   | Die Pumpe sorgt unabhängig von der Förderhöhe für einen konstanten Durchfluss in der Anlage.<br>Ein externer Sensor ist nicht erforderlich.                                                                                                    |
| Konstantkennlinie     | Warm-    | Die Pumpe kann so eingestellt werden, dass sie wie eine ungeregelte Pumpe mit einer konstanten<br>Kennlinie läuft. Die gewünschte Drehzahl lässt sich im Bereich zwischen dem Minimum und 100 %<br>auf einen Prozentwert der maximalen Drehzahl einstellen. |

#### EINSTELLUNGEN

# Analogeingang

Funktion des Analogeingangs

#### Rückmeldung vom externen Sensor

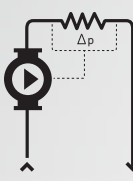

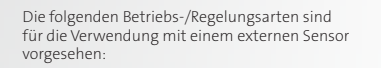

#### Differenzdruck

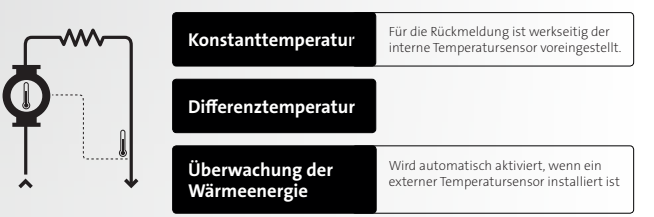

#### Reglereinstellungen (Kp und Ti)

Der Analogeingang ist werkseitig für eine typische Heizungsanlage mit vordefinierten Rohrlängen und Sensorpositionen in der Anlage konfiguriert. Falls diese voreingestellten Einstellungen nicht geeignet sind, empfehlen wir, den Assistenten unter "Assistent" "Einrichtung, Analogeingang" zu verwenden.

#### **Externe Sollwertverschiebung**

Diese Funktion kann in Verbindung mit den folgenden Regelungsarten verwendet werden:

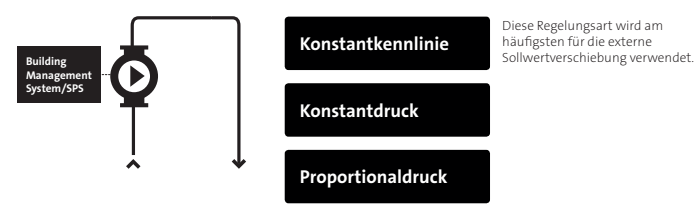

"Linear mit Min." und "Linear mit Stopp"

Der Eingangssignalbereich beträgt 0 bis 100 % und wird linear verschoben. Bei "Linear mit Stopp" wird die Pumpe ausgeschaltet, wenn das Eingangssignal weniger als 10 % beträgt. Steigt das Eingangssignal über 15 %, wird die Pumpe wieder in Betrieb genommen. Bei "Linear mit Min." läuft die Pumpe auf der MIN-Kennlinie, wenn das Eingangssignal unter 20 % liegt.

Der resultierende Sollwert der Pumpe setzt sich aus den folgenden beiden Faktoren zusammen:

- Lokal eingestellter Sollwert; dieser stellt die 100-%-Referenz für den Signaleingang dar.
- Externer Signaleingang (0-10 V oder 4-20 mA)

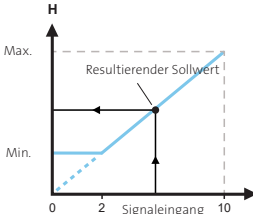

#### Beispiel: Linear mit Min.

Wenn der lokale Sollwert auf 4 m (100-%-Referenz) eingestellt ist und der externe Signaleingang den Maximalwert (10 V oder 20 mA) erreicht, beträgt der resultierende Sollwert 4 m. Wird der Signaleingang um 50 % reduziert, verändert sich der resultierende Sollwert entsprechend linear.

Sie können den resultieren Sollwert unter "Status" **>** "Pumpenleistung" einsehen.

#### Assistent

# Anwendungsassistent

Heizungs- und Warmwasseranlagen

4

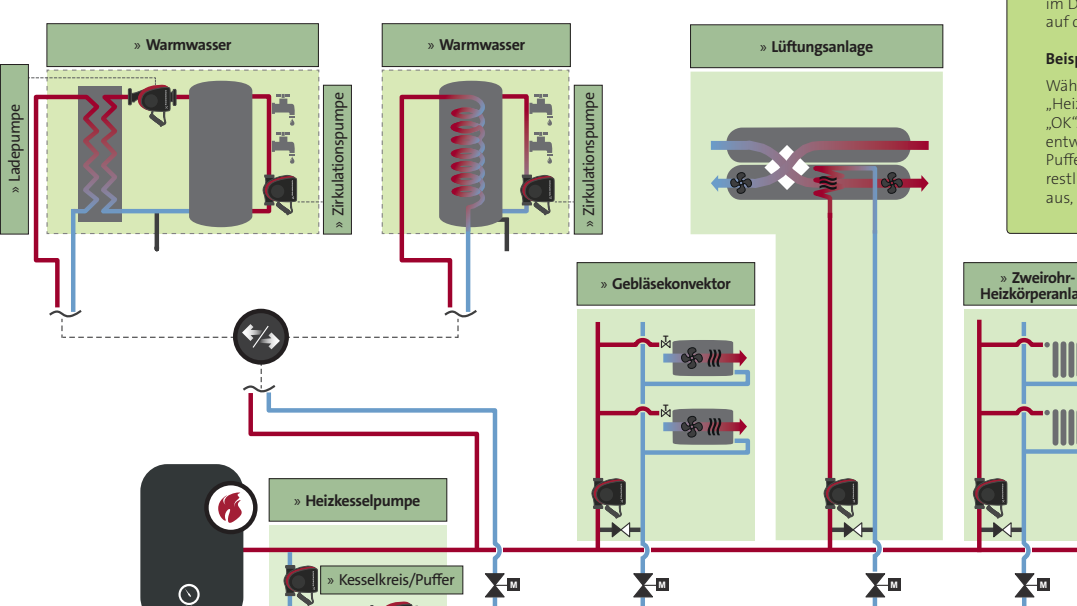

Der Anwendungsassistent im Menü "Assistent" hilft Ihnen dabei, die richtige Regelungsart einzustellen.

Bestimmen Sie zunächst Ihre Anlage und Pumpe in der Anwendungsübersicht unten. Wählen Sie dann im Display der Pumpe die Anlage aus, die in Bezug auf die Position der Pumpe Ihrer Anlage entspricht.

#### **Beispiel: Heizkesselpumpe**

Wählen Sie im Anwendungsassistenten "Heizkesselpumpe" aus und drücken Sie auf "OK". Wählen Sie dann je nach Position der Pumpe entweder "Reines Primärsystem" oder "Kesselkreis/ Puffer" aus. Drücken Sie auf "OK". Wählen Sie die restlichen Eigenschaften gemäß Ihrer Anlage aus, bis die Einrichtung abgeschlossen ist.

» Einrohr-

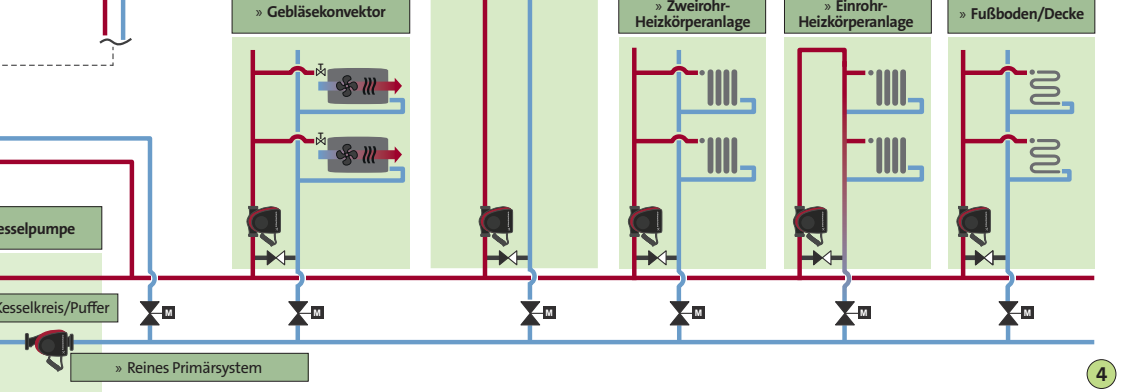

#### Assistent

# Anwendungsassistent

Erdwärmepumpenanlage

4

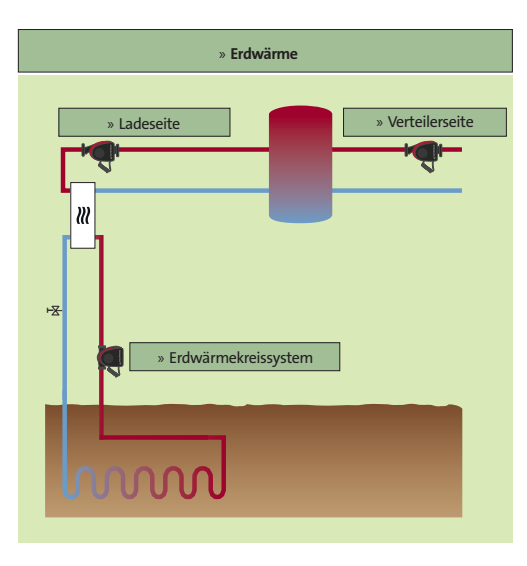

Der Anwendungsassistent im Menü "Assistent" hilft Ihnen dabei, die richtige Regelungsart einzustellen.

#### Beispiel: Erdwärme

Bestimmen Sie zunächst Ihre Anlage und Pumpe in der Anwendungsübersicht links. Wählen Sie dann im Anwendungsassistenten "Erdwärme" aus und drücken Sie auf "OK". Wählen Sie anschließend je nach Position der Pumpe entweder "Erdwärmekreis" oder "Verteilerseite" aus. Drücken Sie auf "OK". Wählen Sie die restlichen Eigenschaften gemäß Ihrer Anlage aus, bis die Einrichtung abgeschlossen ist.

#### Tipp!

Wenn Sie den internen Sensor der Pumpe verwenden und einen weiteren Temperatursensor in der Rücklaufleitung montieren, können Sie die Differenz zwischen Ein- und Auslasstemperatur messen – Delta T ( $\Delta$ T). Das Messen von Delta T ist besonders bei Erdwärmeanwendungen nützlich, da die Pumpenleistung geregelt werden kann, um einen bestimmten Delta-T-Wert sicherzustellen.

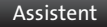

Kühlturm

# Anwendungsassistent

### Kühlanlagen

4 Der Anwendungsassistent im Menü "Assistent" hilft Ihnen dabei, die richtige Regelungsart einzustellen.

Bestimmen Sie zunächst Ihre Anlage und Pumpe in der Anwendungsübersicht unten. Wählen Sie dann im Display der Pumpe die Anlage aus, die in Bezug auf die Position der Pumpe Ihrer Anlage entspricht.

#### Siehe auch die Beispiele auf den vorherigen Seiten.

# » Lüftungsanlage

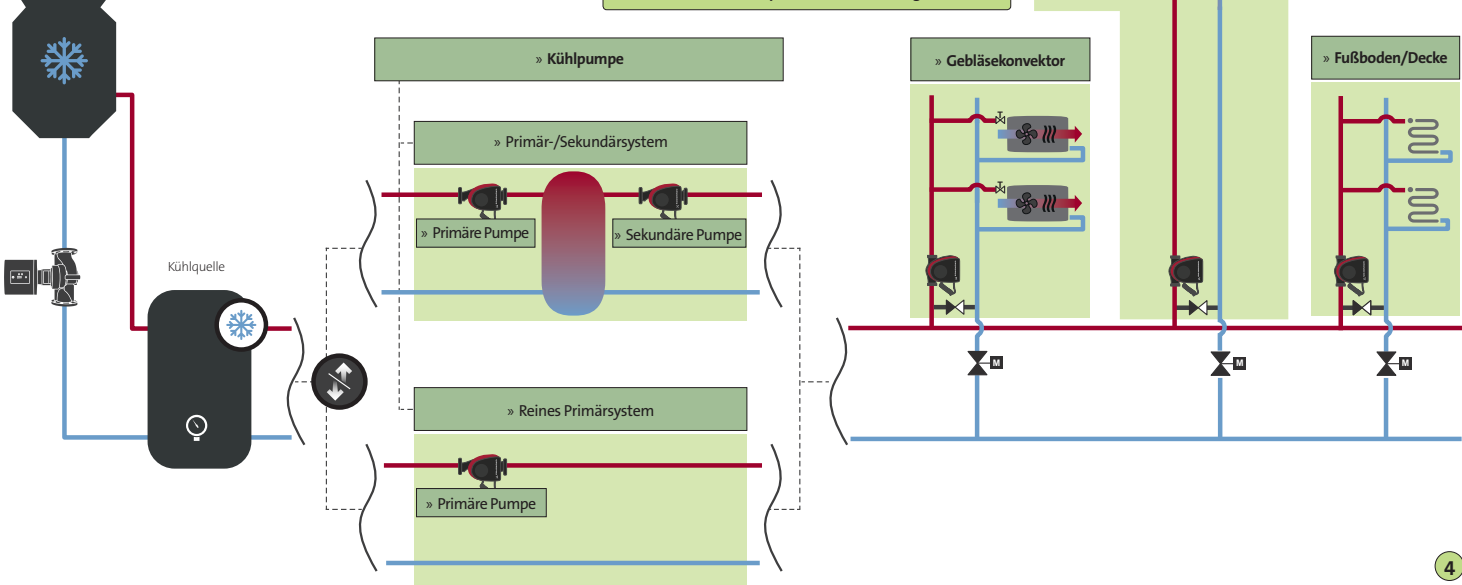

# Mehrpumpenkonfiguration

# So identifizieren Sie die Master-Pumpe

#### Mehrpumpenanlagen

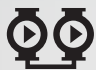

Sie können die Master-Pumpe anhand der Anzeige dieses Symbols identifizieren.

E ....

 $\bigcirc$ 

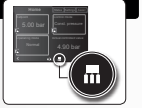

5

#### Doppelpumpe

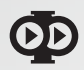

Sie können die Master-Pumpe anhand des Typenschilds oder der Anzeige identifizieren.

111

#### So konfigurieren Sie Ein- und Ausgänge

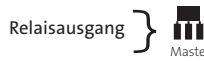

Relaisausgänge sind an der Master- und auch an der Slave-Pumpe zu konfigurieren.

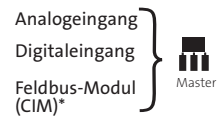

An der Master-Pumpe konfigurieren.

Ab Modell D: An der Slave-Pumpe kann auch ein Sensor installiert werden. Aber solange die Master-Pumpe eingeschaltet ist, wird dieser Eingang ignoriert. Wird die Master-Pumpe nicht mehr mit Strom versorgt, übernimmt der Eingang der Slave-Pumpe die Regelung.

#### Mehrpumpenmodi

Wechselbetrieb

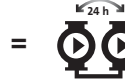

Es läuft immer nur eine Pumpe. Der Pumpenwechsel erfolgt in Abhängigkeit von der Betriebsdauer oder der Pumpenwechsel erfolgt in Abhängigkeit von der Betriebsdauer oder des Energieverbrauchs. Fällt eine Pumpe aus, übernimmt die andere Pumpe automatisch den Betrieb.

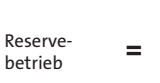

Eine Pumpe läuft im Dauerbetrieb. Die Reservepumpe wird in bestimmten Abständen betrieben, um ein Blockieren der Pumpe zu verhindern. Falls die Betriebspumpe aufgrund einer Störung ausfällt, schaltet sich die Reservepumpe automatisch ein.

Kaskadenbetrieb

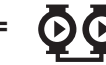

Alle in Betrieb befindlichen Pumpen laufen mit der gleichen Drehzahl und schalten sich in Abhängigkeit von der Systemlast ein und aus. Der Kaskadenbetrieb kann in Verbindung mit den Regelungsarten Konstantkennlinie und Konstantdruck verwendet werden.

Keine Mehrpumpen-Funktion

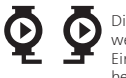

Die Pumpen werden als Einzelpumpen betrieben.

\* In der Regel muss bei Pumpen, die älter als Modell C sind, sowohl in der Slave- als auch in der Master-Pumpe ein CIM eingebaut sein. Pumpen ab Model C unterstützen neuere Ausführungen des CIM-Moduls, so dass es möglich ist, nur ein CIM an der Master-Pumpe zu montieren. Eine Liste der unterstützten CIM-Ausführungen finden Sie in der Montage- und Betriebsanleitung des Modells D der MAGINA3.

# **Mehrpumpen-Funktion**

#### Betrieb

Beim Mehrpumpenbetrieb sind die Betriebsart, die Regelungsart und der Sollwert für die gesamte Anlage aktiv. Das heißt, die Einstellungen sind immer für beide Pumpen gleich.

Wenn Sie Einstellungen verändern oder Mehrpumpenparameter auslesen, ist dies daher nur bei einer der Pumpen erforderlich.

Das Grundfos Eye und die Relais sind pumpenspezifische Vorrichtungen und zeigen somit immer den Status der jeweiligen Pumpe an (z. B. läuft, abgeschaltet, Warnung).

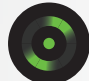

#### Auswählen der Master-Pumpe

Die Pumpe, an der Sie die Mehrpumpenanlage einrichten, wird automatisch zur Master-Pumpe. Wenn die Mehrpumpen-Funktion bei einer Doppelpumpe werkseitig eingestellt ist, können Sie auf dem Typenschild ablesen, welche der Pumpen die Master-Pumpe ist. Siehe "So identifizieren Sie die Master-Pumpe" unter "4. Mehrpumpenkonfiguration".

Wenn Sie die Master-Pumpe wechseln wollen, lösen Sie zunächst die Mehrpumpenkonfiguration im Menü "Assistent" auf. Richten Sie dann die Mehrpumpenkonfiguration an der Pumpe neu ein, die die Master-Pumpe sein soll.

#### Überwachung der Wärmeenergie

Die Wärmenengenparameter (Durchfluss, Volumen, Wärmenergie) werden für die gesamte Anlage zusammengefasst. Beide Pumpen zeigen die gleichen Werte an.

Der Temperatursensor muss nur an der Master-Pumpe installiert werden.

#### Autonome Doppelpumpenregelung

Bei Anwendungen, bei denen die Doppelpumpe autonom von einem Steuerungsgerät eines Drittanbieters geregelt wird, empfehlen wir, die werkseitig eingerichtete Mehrpumpenkonfiguration aufzulösen.

Beim Auflösen der Mehrpumpenkonfiguration müssen die Ein- und Ausgänge an beiden Pumpenköpfen konfiguriert werden.

#### Warnung 88 – Interne Sensorstörung

- Wenn das Grundfos Eye gelb leuchtet, bedeutet dies, dass eine Warnung vorliegt. Die Pumpe läuft jedoch weiterhin.
- Der interne Sensor ist entweder durch Verunreinigungen im Medium blockiert oder es liegt eine Störung der Sensorkommunikation vor.
- Stellen Sie sicher, dass der Sensor und die Messkanäle im Pumpengehäuse nicht blockiert sind.
- Wenn die Störung weiterhin besteht, tauschen Sie den Sensor aus. Oder deaktivieren Sie den Alarm im Menü "Einstellungen", wenn der Messwert nicht benötigt wird und das Produkt ungeregelt (Konstantkennlinie) betrieben wird.

6

#### Warnung 77 – Mehrpumpenkommunikation

- Wenn das Grundfos Eye gelb leuchtet, bedeutet dies, dass eine Warnung vorliegt. Beide Pumpen in der Mehrpumpenanlage setzen den Betrieb entsprechend ihren jeweiligen Einstellungen fort.
- Die Störung wird durch einen Ausfall der Funkverbindung zwischen den beiden Pumpen verursacht.
- Die Pumpen suchen einander und koppeln sich automatisch wieder, sobald die Verbindung wiederhergestellt wurde.
- Stellen Sie sicher, dass beide Pumpen mit Strom versorgt werden.
   Wenn die Mehrpumpenkonfiguration nicht verwendet werden soll, kann sie im Menü "Assistent" über das Pumpen-Display aufgelöst werden.

#### Alarm 72 – Interne Störung

- Wenn das Grundfos Eye rot leuchtet, bedeutet dies, dass ein Alarm vorliegt. Die Pumpe schaltet sich ab und versucht automatisch neu zu starten.
- Es ist möglich, dass es in der Anwendung zu einem ungewollten Zwangsdurchfluss durch die Pumpe kommt, der von anderen Geräten verursacht wird.
- Schwankungen in der Spannungsversorgung können ebenfalls eine Ursache für diesen Alarm sein.
- Überprüfen Sie die Anwendung und ergreifen Sie alle erforderlichen Ma
  ßnahmen, um einen ungewollten Zwangsdurchfluss zu vermeiden.
- Wenn der Alarm weiterhin besteht, wenden Sie sich bitte an den Kundendienst von Grundfos.

#### Alarm 51 – Pumpe blockiert

- Wenn das Grundfos Eye rot leuchtet, bedeutet dies, dass ein Alarm vorliegt. Die Pumpe schaltet sich ab und versucht automatisch neu zu starten.
- Stellen Sie sicher, dass der Rotor nicht physisch blockiert wird (z. B. nach längeren Stillstandsperioden).
- Wenn die Störung weiterhin besteht, wenden Sie sich bitte an den Kundendienst von Grundfos.

#### Alarm 10 – Interne Störung

- Wenn das Grundfos Eye rot leuchtet, bedeutet dies, dass ein Alarm vorliegt. Die Pumpe schaltet sich ab und versucht automatisch neu zu starten.
- Diese Störung kann auftreten, wenn die Verbindung zwischen verschiedenen Platinen in der Pumpe unterbrochen wurde.
- Bitte wenden Sie sich an den Kundendienst von Grundfos.

\_\_\_\_\_ \_\_\_\_\_ \_\_\_\_\_ \_\_\_\_\_ \_\_\_\_\_ \_\_\_\_\_ \_\_\_\_\_

#### 99123107 0818

ECM: 1241084

#### **GRUNDFOS Holding A/S**

Poul Due Jensens Vej 7 DK-8850 Bjerringbro Tlf.: +45-87 50 14 00

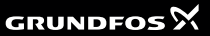

temarks displayed in this material, including but muthimited to Grundos, the Grund fosilogo and "bethink innov registered trademarks owned by The Grundos Group, Minghts new wed.

© 208 Grundfos Holding A.S. all rights reserved.